附件

# 操作说明

本次培训授课采用录播课的方式,通过网络线上进行学习和考试。具体操作说明如下:

### 1. 登录培训系统

用 户 打 开 海 南 省 政 府 采 购 行 业 协 会 网 站 (http://hnzfcgxh.com),点击右侧【培训考试平台】进入培训 系统,或直接登录培训系统(网址: <u>px.hnzfcgxh.com</u>)。

登录手机号为评审专家在海南省评标专家库管理抽取系统内 预留的号码,新用户第一次登录后请先完善个人基本信息。

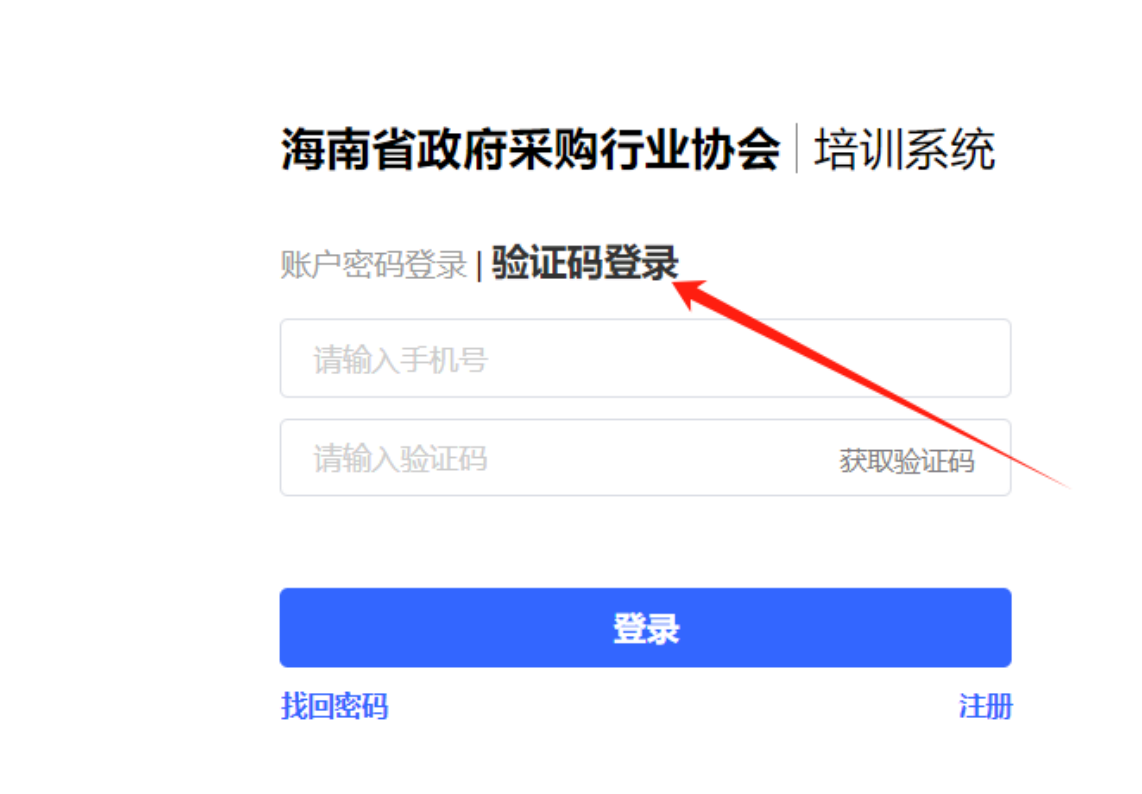

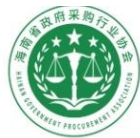

海南省政府采购行业

Hainan Provincial Government Procurement Association

| 首页                                                  | 资讯动态                                                     | 通知公告                        | 政策法规                                         | 采购信息                             | 培训园地                              | 会员中心              | 综合评价                                           | 关于协会            |
|-----------------------------------------------------|----------------------------------------------------------|-----------------------------|----------------------------------------------|----------------------------------|-----------------------------------|-------------------|------------------------------------------------|-----------------|
| -                                                   |                                                          |                             |                                              | 11                               | 通知公告 行业                           | 要闻 会员活动           |                                                | 更多              |
|                                                     |                                                          |                             |                                              | 海南                               | 前省财政厅关于开展海                        | 南省评审专家专项清理        | 检查的通知                                          | 2024-08-12      |
|                                                     | 《海南省                                                     | 省级2                         | 023-                                         | 协会                               | 关于拟聘任专业委员                         | 会委员名单的公示          |                                                | 2024-08-07      |
| 20                                                  | )25年政                                                    | <i>你府集马</i>                 | 中采购自                                         | Right Mag                        | 如新关于《政府采购代                        | 理机构监督检查办法(        | 征求意见稿)》…                                       | 2024-07-24      |
| <                                                   | 录入                                                       | 0标准)                        | Ņ                                            | > 协会                             | 关于人事任命的通知                         |                   |                                                | 2024-07-17      |
|                                                     |                                                          |                             |                                              | 关于                               | 石集 "协会成立十周                        | 年"活动素材及征文的        | 通知                                             | 2024-07-16      |
|                                                     | 点                                                        | 击了解详情                       |                                              | 关于                               | 开展"政府采购百佳                         | 评审专家 (2023-2024   | 年度)"的通知                                        | 2024-07-11      |
|                                                     |                                                          |                             |                                              | 国务                               | <b>骆</b> 院办公厅印发政府采                | 购领域三年行动方案(        | 2024—2026年)                                    | 2024-07-05      |
| 海南省财政厅关                                             | 关于印发海南省省级202                                             | 3-2025年政府集中采                | 购目录及标准的通知                                    | 协会                               | 关于征集专家委员会                         | 委员的通知             |                                                | 2024-06-20      |
| 改策法规                                                |                                                          | 更多>                         | 协会动态                                         |                                  |                                   | 更多> 4             | 会服务                                            |                 |
| 务院印发《政府采购领域"整顿市场秩序、建设法规体                            |                                                          |                             | 关于举办海南省20                                    | 024年度政府采购什                       | 2024-07                           | -26               | 名 会员一体化制                                       | <b>6</b> 务平台    |
| <b>骆院印发《政府</b>                                      |                                                          | 管理暂行办法》                     | 关于征集"协会成                                     | 拉十周年"活动素                         | 材 2024-07                         | -16               |                                                |                 |
| 發院印发《政府<br>故部印发《政府                                  | 米购合作创新米购万式                                               |                             |                                              |                                  |                                   |                   |                                                |                 |
| 發院印发《政府<br>文部印发《政府<br>町印发《招标                        | ·米购合作创新米购万式                                              | 规则》                         | 协会关于人事任命                                     | 的通知                              | 2024-07                           | -16               | ∃ 专家抽取服务                                       | <del>等</del> 平台 |
| 號印发《政府<br>如部印发《政府<br>即门印发《招标<br>韩南省交通工程             | 采购合作创新采购方式1<br>没标领域公平竞争审查打<br>建设项目招标投标评定5                | 观则》<br>分离管理办法 (             | 协会关于人事任命<br>海南省政府采购行                         | 的通知<br>可业协会第二届理事                 | 2024-07<br>会 2024-07              | -16               |                                                | 3平台             |
| 客院印发《政府<br>攻部印发《政府<br>即门印发《招标<br>每南省交通工程<br>旬省人民政府办 | 采购合作间新采购方式,<br>设标领域公平竞争审查,<br>建设项目招标投标评定;<br>公厅印发《关于深化工程 | 现则》<br>分离管理办法(…<br>程建设项目领域… | 协 <del>会关于人事任命</del><br>海南省政府采购行<br>省委社会工作部副 | 始的通知<br>Fy业协会第二届理事<br>JI部长陈雷一行到访 | 2024-07<br>会 2024-07<br>我 2024-05 | -16<br>-08<br>-29 | <ul> <li>3 专家抽取服务</li> <li>③ 培训考试平台</li> </ul> | 5平台<br>計        |

请输入名称

# 2. 查看课程

系统已为参与此次培训的评审专家报名培训,评审专家无需报 名。评审专家请在培训时间内登录培训系统,点击右侧【我的课程】 查看培训课程并进行学习。

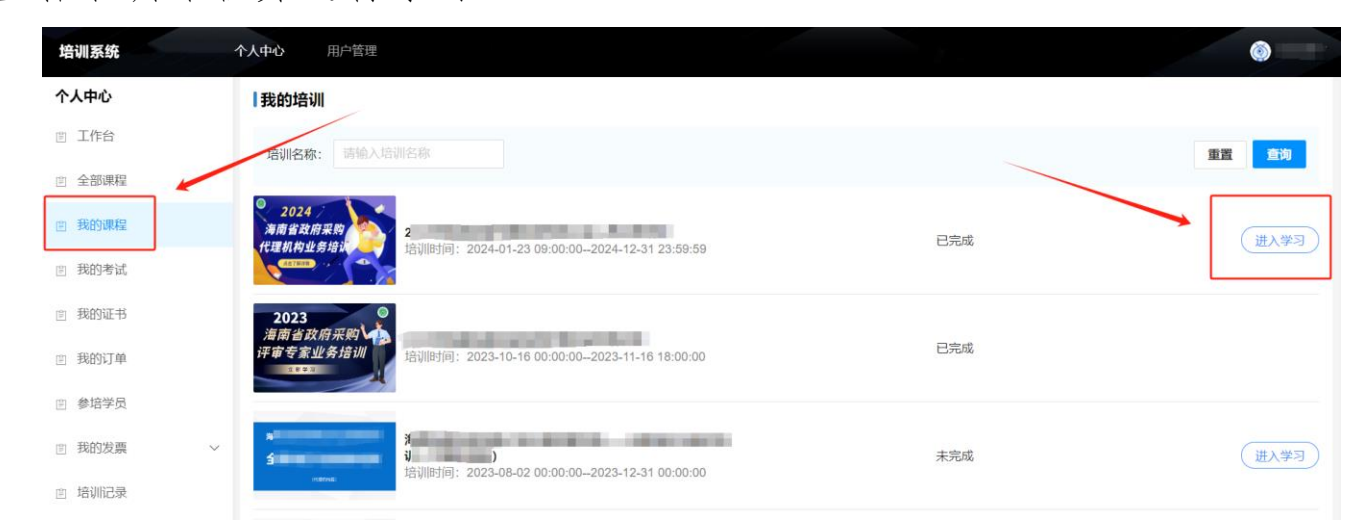

### 3. 培训学习

登录后点击【我的课程】-【进入学习】,打开课程学习页面。 点击课程章节可以播放相关视频。课程学习完成后章节图标变成绿 色√,所有的课程学习完成之后才可进行考试。

|                                       | 章节名称: 02 合同履行(上)                                                                                                    |
|---------------------------------------|----------------------------------------------------------------------------------------------------|
| 政府采购合同签订与履                            |                                                                                                    |
| 2 201 合同签订                            |                                                                                                    |
|                                       |                                                                                                    |
|                                       |                                                                                                    |
| □ 🕑 04 履约验收                           |                                                                                                    |
| 📄 🕝 05 本章讲义                           | So In the second second |
| 政府采购需求管理操作                            | 对应来的计算师上儿友                                                                                                    |
| ● 01 概述                               | 山口和米州法弗四十八余                                                                                                    |
|                                       |                                                                                                    |
| - 🗋 😑 03 如何确定采购需                      | 经采购人同意,中标、成交供应商可以依法采取分包方式履                                                                                                    |
|                                       | 行合同。                                                                                                    |
| 📄 🕒 05 如何确定采购需 🖌                      |                                                                                                    |
|                                       | 政府采购合同分包履行的,中标、成交供应商就采购项目和                                                                                                    |
| 📄 🕚 07 采购实施计划 (                       | 公司项目向灭败人负害。公复供应商就公包项目承担害任                                                                                                    |
| 📄 兽 08 审查工作机制                         | 力也项目间未购入贝负,力也供应商就力也项目承担负任。                                                                                                    |
| 📄 🕚 09 本章讲义                           | ARRAN                                                                                                    |
| 政府采购救济制度与监                            |                                                                                                    |
| 📄 🛑 01 政府采购救济制                        |                                                                                                    |
| 02 政府采购质疑答…                           | 音体 Channesson                                                                                                    |
| · · · · · · · · · · · · · · · · · · · |                                                                                                    |
|                                       |                                                                                                    |

### 4. 参与考试

全部培训课程完成后,点击【我的考试】-【参与考试】,打 开考试页面,查看考试题型、规则。点击【开始考试】则开始倒计 时,请在倒计时结束前完成作答。考试期间不可暂停中断,考试时 间结束系统自动交卷并计算分数。

考试共有 3 次机会,考试时长 45 分钟,总题量为 60 道题,题型包括单选题、多选题和判断题,总分 100 分,合格分数线 70 分。

# 5. 查看证书

考试交卷后,分数达到合格线的,系统自动颁发培训证书。用户可通过【我的证书】查看并下载证书。

▲学习过程中有疑问可电话咨询: 0898-66786893、 17786991632